# International Wires

### Finding Routing Numbers for Intermediary Banks

\*\* If you have the SWIFT code for a bank please follow these steps to locate the routing number needed to complete your international wire properly.\*\*

\*\*Any bank information shown in this guide is to be used as an example, not necessarily accurate information for your wire payee.\*\*

- 1. Visit <u>UID Lookup | The Clearing House</u>
- 2. Type supplied BIC/SWIFT into search bar and click 'GO!'

| Search by BIC/SWIFT                                                                                                    |          |     |  |  |  |  |
|----------------------------------------------------------------------------------------------------|----------|-----|--|--|--|--|
| Enter the entire BIC/SWIFT code or just the beginning letters to see a list of UIDs beginning with the entered letters. |          |     |  |  |  |  |
| BIC/SWIFT:                                                                                                    | ABOCCNBJ | GO! |  |  |  |  |

- 3. Click on the UID Number to show list of available participants. You will want to note the participant number that corresponds with the bank name you select.
  - An example of the list that pops up:

#### Participants Attached (Total: 9)

| Participant # | Participant Name                   |
|---------------|------------------------------------|
| 0001          | THE BANK OF NEW YORK MELLON        |
| 0002          | JPMORGAN CHASE BANK, N.A.          |
| 0008          | CITIBANK, N.A.                     |
| 0103          | DEUTSCHE BANK TRUST CO<br>AMERICAS |
| 0108          | HSBC BANK USA                      |
| 0256          | STANDARD CHARTERED BANK            |
| 0326          | BANK OF CHINA                      |
| 0509          | WELLS FARGO BANK NY INTL.          |
| 0959          | BANK OF AMERICA N A                |

- 4. In a separate window go to the follow website: <u>FRFS: Search for Fedwire Participants</u> (<u>frbservices.org</u>)
- 5. Read the Federal Reserve Banks' terms of use for the E-Payments Routing Directory and if you agree with the statement select 'Agree' to move forward with this process

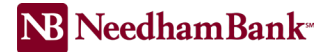

6. Fill in Bank name that you selected from step 3 and click 'search'

#### Search for Fedwire<sup>®</sup> Participants You can search for Fedwire participants by their name, location (state, or state and city), or routing number. Name: Routing Number: Whole or partial routing number (first two digits minimum). State or Territory: Select a state or territory v City: Select a state or territory to list cities v Eligible For: Book-Entry Securities – Funds SERICI The effective date of this Fedwire directory is June 06, 2024

- 7. Look for the routing number that includes the participant number from UID look up website.
  - Using this example, The Bank of New York Mellon is participant# 0001 (found in image from step 3a) and the routing number for row 2 from the Fedwire website includes 0001

## Fedwire<sup>®</sup> Participant Search Results

- There are **4** Fedwire Participants matching your search criteria.
- Search Criteria: Name contains THE BANK OF NEW YORK MELLON.
  New search Revise search

| Show 10 v entries |                            |                   | Search:      | Search:            |  |  |
|-------------------|----------------------------|-------------------|--------------|--------------------|--|--|
| Row               | Routing number             | \$ Short Name     | \$ City      | <b>\$ State \$</b> |  |  |
| 1                 | 0110-0123-4                | BK OF NYC         | NEW YORK     | NY                 |  |  |
| 2                 | 0210 <mark>-0001</mark> -8 | BK OF NYC         | NEW YORK     | NY                 |  |  |
| 3                 | 0310-0003-7                | MELLON EAST PSFS  | PHILADELPHIA | PA                 |  |  |
| 4                 | 0430-0026-1                | MELLON BANK PITTS | PITTSBURGH   | PA                 |  |  |

8. Click on the routing number hyper link to receive the City and State of the intermediary bank (necessary for the payee template)

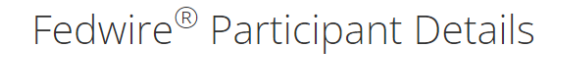

#### Name, Location and Routing Information

Bank Name: THE BANK OF NEW YORK MELLON Location: NEW YORK, NY Routing Number: 0210-0001-8 Telegraphic Name: BK OF NYC Revised: July 1, 2008 Book-Entry Securities: Eligible Funds: Eligible Back To Results New search Revise search

The effective date of this Fedwire directory is June 11, 2024.